## 球隊及球員登錄 協會平台 SOP

本手冊主要說明各球員與教練該如何進行球員與球隊的登錄作業,有以下重點需注意: 1.須先登錄球員資料

教練或球員可以自行進行球員資料的登錄,在未登錄任何帳號之情況下,請至右上角的 「報名與登錄」的「球員登錄」。學校代碼請使用教育部規定之6碼,登錄頁面可以做查 詢。

2. 再來登錄球隊資料

球隊之學校代號,將會與選手有很大的關聯,僅可以加入相同學校與符合該組別之球員 一、既有帳號登入

首先,若填表人已經是本系統會員,請先登入您的帳號。若無帳號,可以略過直接進 行第二步驟球員登錄。

二、以下為球員登錄頁面

| 身分證字號                                                                                                    | 姓名                                                        | 暱稱            | 選取大頭                                           | 照 💶      |
|----------------------------------------------------------------------------------------------------|-----------------------------------------------------------|---------------|------------------------------------------------|----------|
| 將為系統登入帳號                                                                                                    | 請填真實姓行                                                    | ž             |                                                |          |
| 出生年月日                                                                                                    |                                                           | 0.4           |                                                |          |
| 請點選設定,生日後四碼將作為密码                                                                                                    | 低别: O 劣                                                   | 0 g           |                                                |          |
| 若無帳號,登錄後生日後四碼將作為<br>系統登入密碼)                                                                                                    | 本                                                         |               |                                                |          |
| 就讀學校教育部代碼6碼                                                                                                    |                                                           | _             |                                                |          |
| 請用教育部6碼                                                                                                    | 學校代碼查                                                     | 詢Q            |                                                |          |
|                                                                                                    |                                                           |               |                                                |          |
|                                                                                                    |                                                           |               | the ball even tight in the series in the total |          |
| ●籍地址: 郵遞區號 縣市 ◆                                                                                                    | 鄉鎮市區 ↓ 里                                                  |               | 与国意之在444                                       |          |
| <ul> <li>● 精地址: 郵遞區號 縣市 ◆</li> <li>● 黄年男子組 ○ 青年女子組</li> <li>○ 男童五年級組 ○ 女童五年級組</li> </ul>                                                                                                    | 鄉鎮市區 ◆ 里 ○ 青少年男子組                                         | 第 1           | 街道門牌號碼地址<br>〇 男童六年級組                           | O 女童六年級組 |
| <ul> <li>●籍地址: 郵遞區號 縣市 ◆</li> <li>● 青年男子組 ○ 青年女子組 ○ 青年女子組 ○ 男童五年級組 ○ 女童五年級組</li> </ul>                                                                                                    | 鄉鎮市區 ↓ 里 ○ 青少年男子組 目                                       | 弊<br>〇 青少年女子組 | 街道門牌號碼地址<br>〇 男童六年級組                           | O 女童六年級組 |
| <ul> <li>● 着籍地址: 郵遞區號 縣市 ◆</li> <li>● 着年男子組 ○ 青年女子組 ○ 男童五年級組 ○ 女童五年級組</li> <li>F級: 高三◆ 身高: 體</li> </ul>                                                                                                    | 鄉鎮市區 ↓ 里 ○ 青少年男子組 組 重:                                    | ◎ 青少年女子組      | 街道門牌號碼地址                                       | O 女童六年級組 |
| <ul> <li>■籍地址: 郵遞區號 縣市 ↓</li> <li>登錄組別:</li> <li>●青年男子組 ○青年女子組</li> <li>○男童五年級組 ○女童五年級組</li> <li>○母童五年級組</li> <li>○母童五年級組</li> <li>○母童五年級組</li> <li>○日前二</li> <li>●請高: 公分</li> </ul>                                                                                                    | 鄉鎮市區 ↓ 里 ○ 青少年男子組 組 重 :                                   | ◎ 青少年女子組      | 街道門牌號碼地址<br>〇 男童六年級組                           | O 女童六年級組 |
| <ul> <li>●籍地址: 郵遞區號 縣市 ◆</li> <li>◆登錄組別:</li> <li>●青年男子組 ○青年女子組 ○ 青年女子組 ○ 男童五年級組 ○ 女童五年級組</li> <li>F級: 高三 ◆ 身高: 體</li> <li>請高: 公分</li> <li>乙定跳最高點: 公分</li> </ul>                                                                                                    | 鄉鎮市區 ↓ 里 ● 青少年男子組組 ■ = :                                  | ◎ 青少年女子組      | 街道門牌號碼地址<br>〇 男童六年級組                           | O 女童六年級組 |
| <ul> <li>●籍地址: 鄄遞區號 縣市 ↓</li> <li>●青年男子組 ○ 青年女子組 ○ 青年女子組 ○ 男童五年級組 ○ 女童五年級組</li> <li>■ 「「「「」」」」</li> <li>■ 「「」」」</li> <li>■ 「」」」</li> <li>■ 「」」」</li> <li>■ 「」」」</li> <li>● 「」」」</li> <li>● 「」」」</li> <li>● 「」」」</li> <li>● 「」」」</li> <li>● 「」」」</li> <li>● 「」」」</li> <li>● 「」」」</li> <li>● 「」」」</li> <li>● 「」」」</li> <li>● 「」」」</li> <li>● 「」」」</li> <li>● 「」」」</li> <li>● 「」」」</li> <li>● 「」」」</li> <li>● 「」」」</li> <li>● 「」」</li> <li>● 「」」</li> <li>● 「」</li> <li>● 「」」</li> <li>● 「」」</li> <li>● 「」</li> <li>● 「」」</li> <li>● 「」</li> <li>● 「」</li> <li>●</li></ul>                                                                                              | 鄉鎮市區 ↓ 里 ○ 青少年男子組 組 1 1 1 1 1 1 1 1 1 1 1 1 1 1 1 1 1 1 1 | ◎ 青少年女子組      | 街道門牌號碼地址       〇 男童六年級組                        | O 女童六年級組 |
| <ul> <li>●籍地址: 郵遞區號 縣市 ↓</li> <li>●青年男子組 ○ 青年女子組</li> <li>○ 男童五年級組 ○ 女童五年級組</li> <li>○ 女童五年級組</li> <li>○ 女童星</li> <li>○ 女母』</li> <li>○ 女童五年級組</li> <li>○ 女童五年級組</li> <li>○ 女童五年級組</li> <li>○ 女童五年級組</li> <li>○ 女童五年級組</li> <li>○ 女童五年級組</li> <li>○ 女童五年級組</li> <li>○ 女童五年級組</li> <li>○ 女童五年級組</li> <li>○ 女童五年級組</li> <li>○ 女童五年級組</li> <li>○ 女母』</li> <li>○ 女母』</li> <li>○ 女母』</li> <li>○ 女母』</li> <li>○ 女母』</li> <li>○ 女母』</li> <li>○ 女母』</li> <li>○ 女母』</li> <li>○ 女母』<td>鄉鎮市區 ↓ 里 ● 青少年男子組 組 ■ 1</td><td>◎ 青少年女子組</td><td>街道門牌號碼地址       〇男童六年級組</td><td>O 女童六年級組</td></li></ul> | 鄉鎮市區 ↓ 里 ● 青少年男子組 組 ■ 1                                   | ◎ 青少年女子組      | 街道門牌號碼地址       〇男童六年級組                         | O 女童六年級組 |

球員資料登錄部分,請依球員的資訊進行填寫,必填欄位若未填,系統會自動提醒。 學校代號填寫,請點擊「學校代碼查詢」按鈕,將會開啟查詢頁面,請統一使用「教育部各 級學校代碼」進行查詢,

| 學校代碼查詢       |       |
|--------------|-------|
| 教育部各級學校代碼:福星 | 查詢 重設 |
| 高雄市學校會計代碼:   | 查詢 重設 |
| 高雄市學校機關代碼:   | 查詢 重設 |

| 代碼     | 學校     | 縣市      | 校址                     | 電話           | 網址                         | 體系 |  |  |
|--------|--------|---------|------------------------|--------------|----------------------------|----|--|--|
| 373611 | 市立福星國小 | [37]臺北市 | [108]臺北市萬華區福星里中華路一段66號 | (02)23144668 | http://www.fhps.tp.edu.tw  | 國小 |  |  |
| 054718 | 縣立福星國小 | [05]苗栗縣 | [360]苗栗縣苗栗市中華東街62號     | (037)264724  | http://www.fses.mlc.edu.tw | 國小 |  |  |
|        |        |         |                        |              |                            |    |  |  |

並根據查詢結果,取用左邊之代號。進行系統填資料填寫。ex:市立福星國小,請複製 373611 起來貼於本系統之學校代碼欄位。

| 1998/08/12                   |   | 土力リ・ | - カ  | U× |
|------------------------------|---|------|------|----|
| (若無帳號,登錄後生日後四碼將作為<br>系統登入密碼) |   |      |      |    |
| 就讀學校教育部代碼6碼                  |   |      |      |    |
| 373611                       |   | 學校   | 代碼查言 | 旬へ |
|                              | , |      |      |    |
|                              |   |      |      |    |

## 登錄組別,請根據球員年級進行填寫

| 登錄組別:    |           |          |          |          |          |
|----------|-----------|----------|----------|----------|----------|
| ● 青年男子組  | ○ 青年女子組   | ○ 青少年男子組 | ○ 青少年女子組 | ○ 男童六年級組 | O 女童六年級組 |
| ○ 男童五年級組 | □ ○ 女童五年級 | 2 糸目     |          |          |          |

|   | 年級: 高三◆ 身高: 1703 體重: |
|---|----------------------|
|   | 指高:公分                |
| 1 | 立定跳最高點:    公分        |
|   | 助跑跳最高點:    公分        |

畢業學校的填寫,會根據所選組別呈現是否該填寫,填寫部分名稱後將會出現完整學校名稱,「請用完整之學校名稱」。

| 國中畢業學校:<br>市立福星國小 | 福星     |  |
|-------------------|--------|--|
| 縣立福星國小            | ۱.     |  |
| 國小畢業學校            | 請填學校名稱 |  |

所有資料填寫後,點擊「儲存」,確認資料無誤後點擊「OK! 已確認無誤」即完成球員登錄

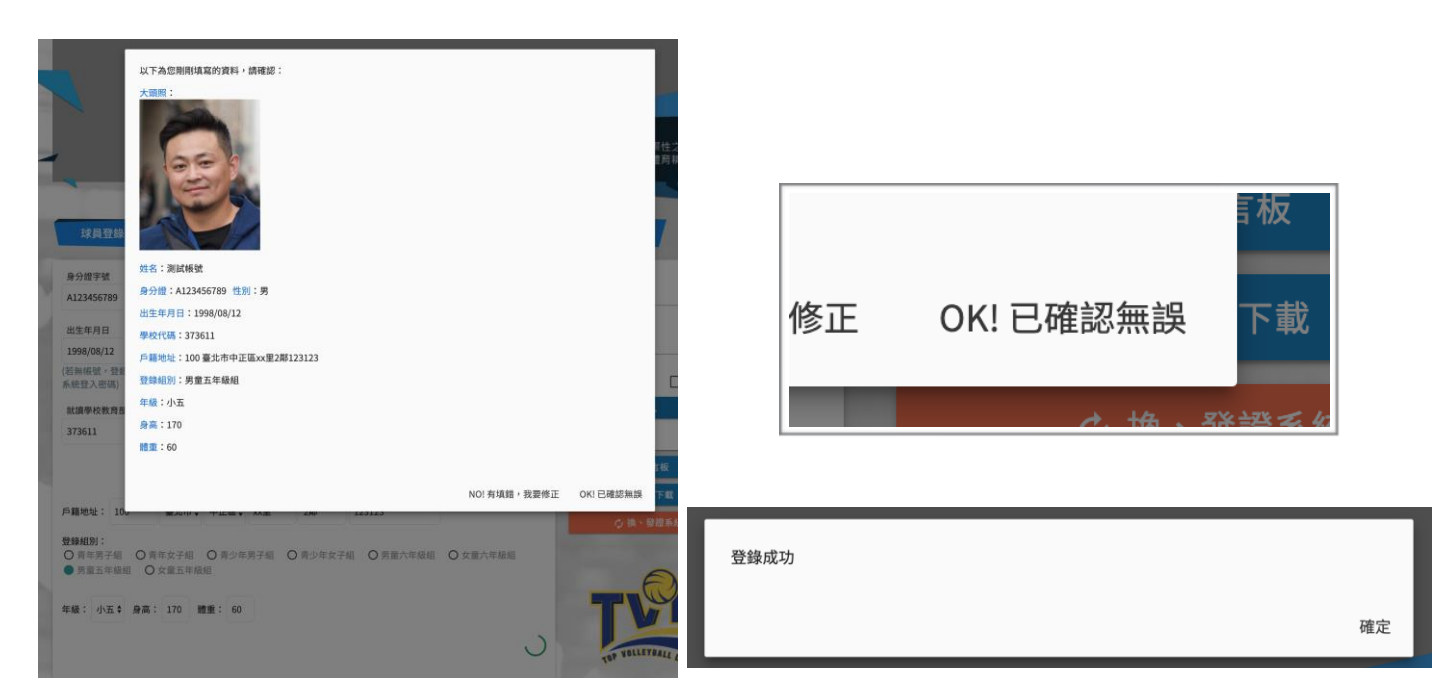

球隊登錄,必須是會員才可以進行登錄動作

| ✔ 報名與登錄 ✔ | 球隊登錄   |
|-----------|--------|
| 球員登錄      | 請先註冊會冒 |
| 球隊登錄      | 明九吐而首英 |

## 當登入後,即可看到歷史登錄過的登錄表,可以點擊「填寫登錄表」進行球隊登錄

| 填寫發 | 登錄表   |                     |      |        |
|-----|-------|---------------------|------|--------|
| 年度  | 登錄組別  | 填表日期/修改日            | 填寫狀況 | 管理動作   |
| 108 | 青年男子組 | 2019-08-16 16:09:04 | 暫存   | 編輯  刪除 |
|     | 6.67  |                     |      |        |

球隊登錄部分,每一張登錄單,僅能選擇一個組別,欲登錄多個組別,請填寫新的登錄表。

| 各級球隊登                      | 記表 108 年                                      | F度            |          |          |          |
|----------------------------|-----------------------------------------------|---------------|----------|----------|----------|
|                            |                                               | 基             | 基本資料     |          |          |
| 上錄組別:<br>○青年男子組<br>●男童五年級組 | <ul> <li>一 青年女子組</li> <li>〇 女童五年級約</li> </ul> | ○ 青少年男子組<br>組 | ○ 青少年女子組 | O 男童六年級組 | O 女童六年級組 |
| 就讀學校教育部代                   | 碼6碼                                           |               |          |          |          |
| 373611                     |                                               |               | 學校代碼:    | 査詢Q      |          |
| 學校全銜                       |                                               |               |          |          |          |
| 市立福星國小                     |                                               |               |          |          |          |
| 學校地址                       |                                               |               |          |          |          |
|                            | 臺北市                                           | 萬華區           | 福星里中華    | 路一段66號   |          |
| 108                        |                                               |               |          |          |          |
| 108<br>學校電話                |                                               | 學校傳真          |          | 體育組專線    |          |

填寫好學校代號後,會自動帶入學校資訊(取自教育部),若有不完整,請自行補上。

|      |      | 球隊資料   |     |  |
|------|------|--------|-----|--|
| 聯絡人  | 手機號碼 | E-MAIL | 領隊  |  |
| 聯絡人  | 手機號碼 | E-MAIL | 領隊  |  |
| 執行教練 | 助理教練 | 球隊管理   | 訓練員 |  |
| 執行教練 | 助理教練 | 球隊管理   | 訓練員 |  |

選手資料,請輸入填入已註冊之球員身分證,在點擊「查詢已登錄選手並加入」,若符合資 格,將可以加入成功

|        | 選手資料  |    |       |       |           |    |    |
|--------|-------|----|-------|-------|-----------|----|----|
| 請輸入該   | 選手身分證 |    |       |       |           |    |    |
| A12345 | 56789 |    |       | 查詢已   | 2登錄選手並加入Q |    |    |
| 姓名     | 身高    | 年級 | 出生年月日 | 原畢業學校 | 身分證字號     | 備註 | 刪除 |
| 填      | 填表說明: |    |       |       |           |    |    |

加入成功畫面。有需求也可以填寫備註,若要剔除該員,請直接點擊刪除。

| 選手資料       |     |    |            |       |            |       |                                                                                                    |   |
|------------|-----|----|------------|-------|------------|-------|----------------------------------------------------------------------------------------------------|---|
| 請輸入選手      | 身分證 |    |            |       |            |       |                                                                                                    |   |
| A123456789 |     |    |            |       | 查詢已登錄選     | 手並加入へ |                                                                                                    |   |
| 姓名         | 身高  | 年級 | 出生年月日      | 原畢業學校 | 身分證字號      | 備註    | 刪                                                                                                    | 除 |
| 測試帳號       | 170 | 小五 | 1998-08-12 |       | A123456789 |       | Image: A start of the start of the start | 除 |
|            |     |    |            |       |            |       |                                                                                                    |   |

當填寫完成後,可以選擇暫存,或者發布,選定 後,請點擊儲存。

| 1×T |     |      |      |  |
|-----|-----|------|------|--|
|     | ●暫存 | ○ 發布 | 儲存 🖥 |  |
|     |     |      |      |  |

| 百合 |             |          |      |            |       |              |           |
|----|-------------|----------|------|------------|-------|--------------|-----------|
|    | 以下為您剛剛填算    | 寫的資料,言   | 青確認: |            |       |              | 糸         |
|    | 登錄組別:男童五年級組 |          |      |            |       |              |           |
|    | 學校代碼:3736   | 511      |      |            |       |              |           |
|    | 學校全銜:市立     | 福星國小     |      |            |       |              |           |
|    | 學校地址:108    | 臺北市萬華區   |      |            |       |              |           |
|    | 學校電話:(02)2  | 23144668 |      |            |       |              |           |
|    | 學校傳真:       |          |      |            |       |              | È         |
| 58 | 體育組專線:      |          |      |            |       |              |           |
|    | 聯絡人:        |          |      |            |       |              |           |
|    | 手機號碼:       |          |      |            |       |              |           |
|    | E-MAIL:     |          |      |            |       |              | 1         |
|    | 領隊:         |          |      |            |       |              |           |
|    | 執行教練:       |          |      |            |       |              | 14        |
|    | 助理教練:       |          |      |            |       |              |           |
|    | 球隊管理:       |          |      |            |       |              |           |
|    | 訓練員:        |          |      |            |       |              |           |
| ₹£ | 隊員資料        |          |      |            |       |              |           |
| 9  | 姓名          | 身高       | 年級   | 出生年月日      | 原畢業學校 | 身分證字號        | 備註        |
| ų  | 測試帳號        | 170      | 小五   | 1998-08-12 |       | A123456789   |           |
|    | 發布狀況:送出     |          |      |            |       |              | 1         |
| 1  |             |          |      |            |       |              |           |
|    |             |          |      |            |       | NO! 有填錯,我要修正 | OK! 已確認無誤 |

當送出後,也是會讓填寫者確認一次,請填完整。登錄成功後,將會跳出PDF 檔案供下載,請根據檔案所內說明,核章後寄回,已完成登錄作業。

|                                                                                                    | 儲存為: 108各級球隊登記表_373611_7<br>標記:                                                                                                    | ○ へ Q 搜尋 |
|----------------------------------------------------------------------------------------------------|----------------------------------------------------------------------------------------------------|----------|
| <ul> <li>書好項目</li> <li>Nextcloud</li> <li>project</li> <li>☆ 應用程式</li> <li>① 下載項目</li> <li>□ 影片</li> <li>1 箇 圖片</li> <li>□ 音樂</li> </ul> | <ul> <li>檔案夾</li> <li>360-play-it-master</li> <li>1080108</li> <li>20190819NGame_Demo</li> <li>字型</li> <li>商品預告</li> <li>新進人員簡報檔</li> <li>課表</li> <li>Adobe Zii 2019 4.1.8</li> <li>Adobe Zii 2019 4.2.0</li> </ul> |          |
| 新増檔案夾                                                                                                    | 格式: PDF 文件                                                                                                    |          |